# 線上資安時數取得操作說明

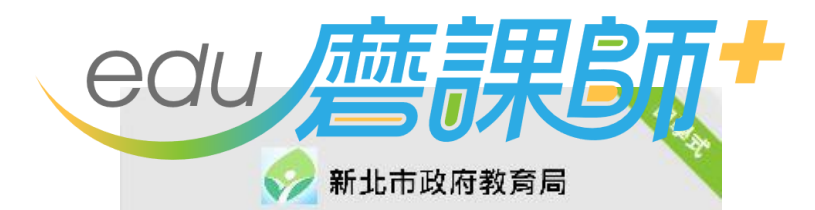

資訊安全基礎認知課程

講師:葉益禎 中華民國110年11月10日

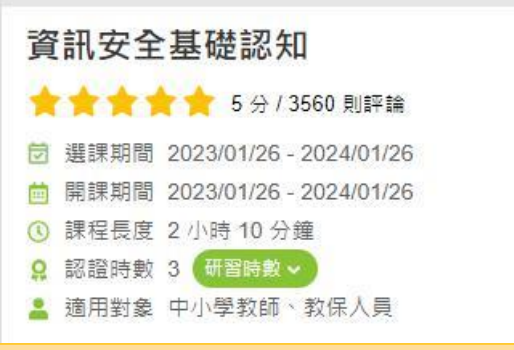

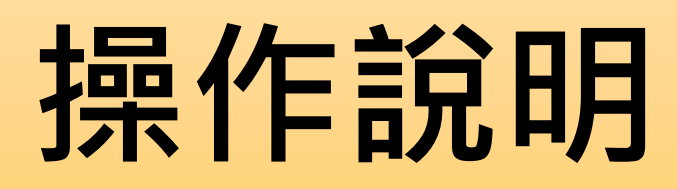

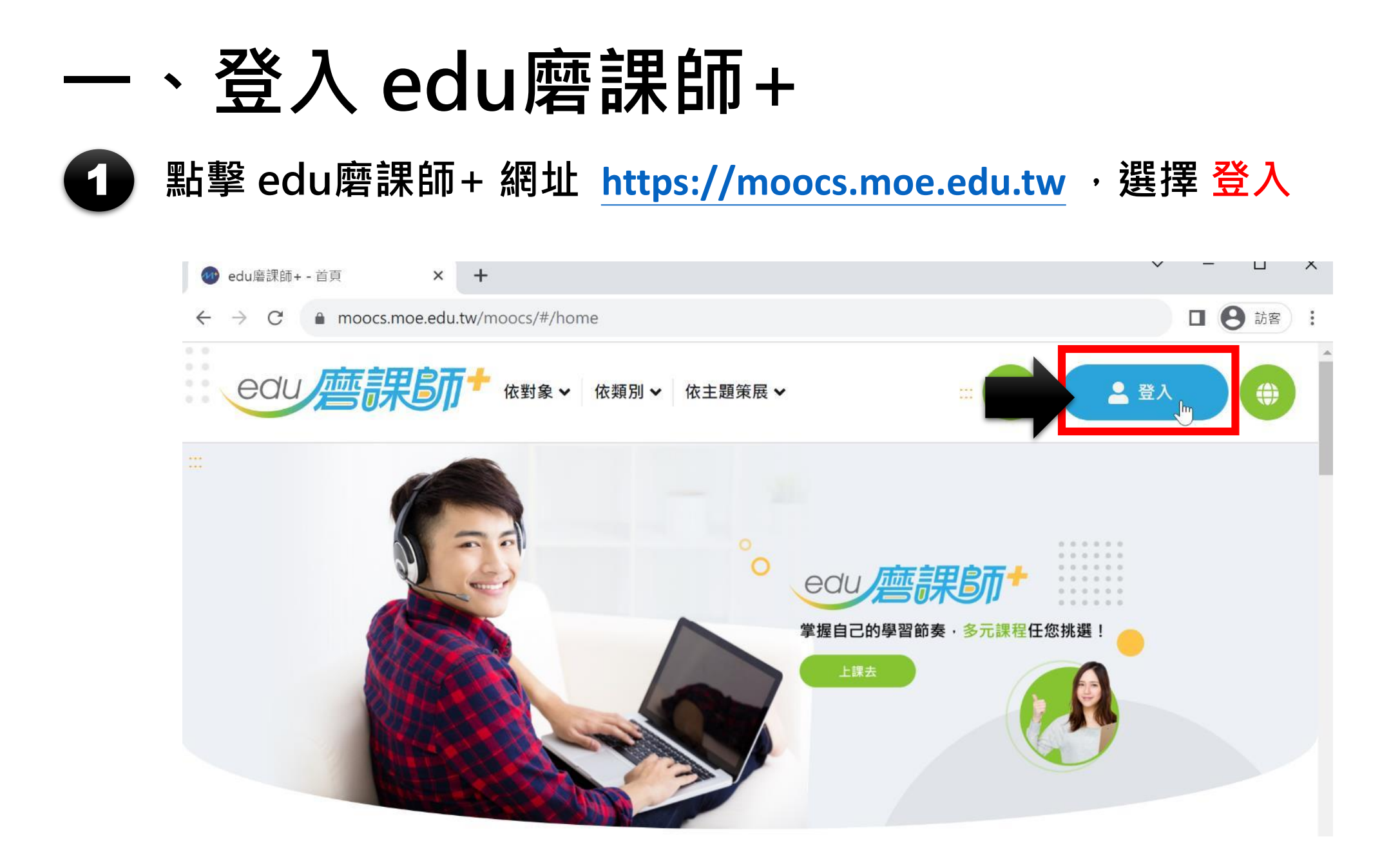

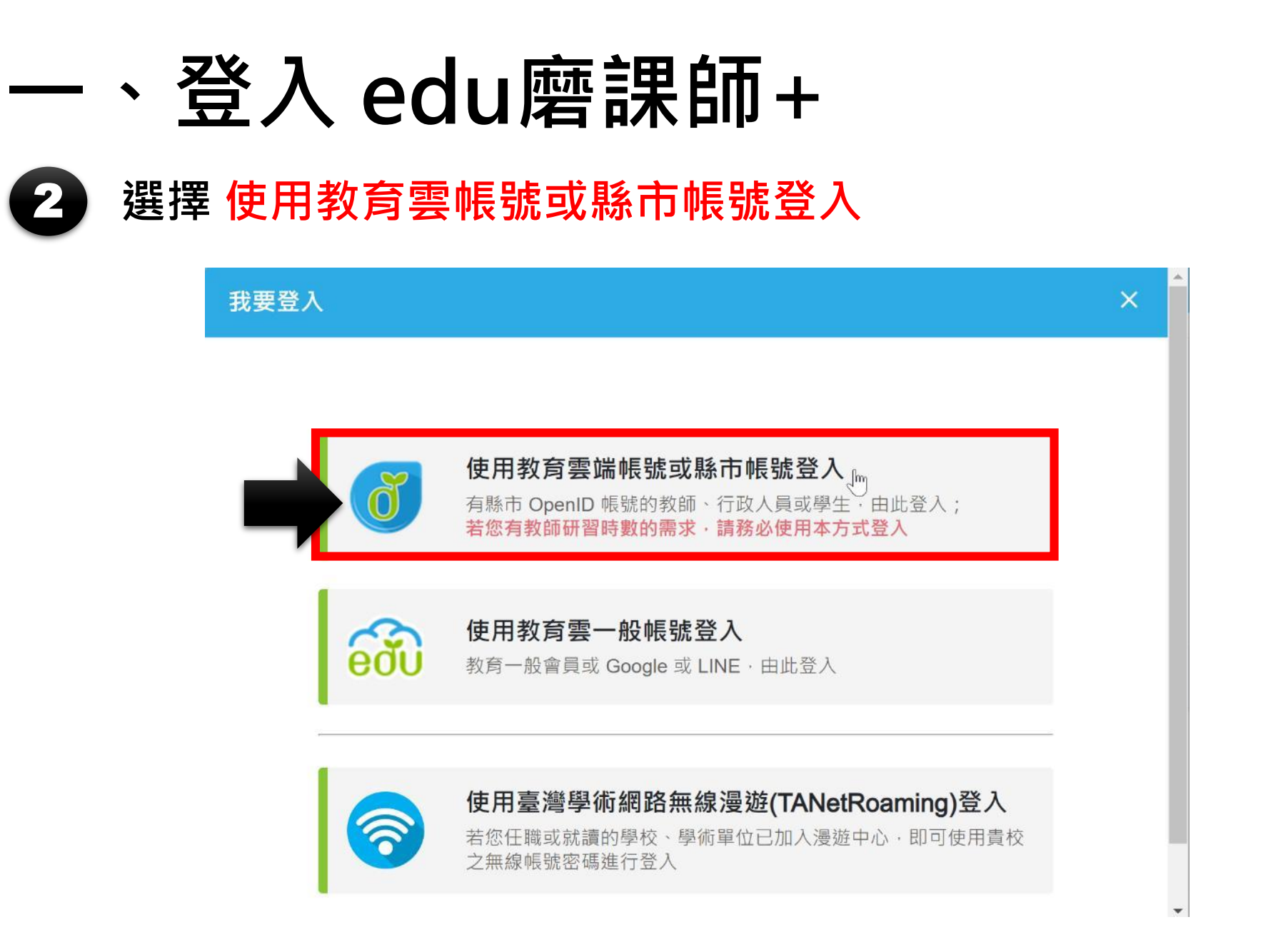

## - 、登入 edu 磨課師+

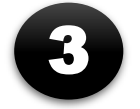

選擇 使用縣市帳號登入

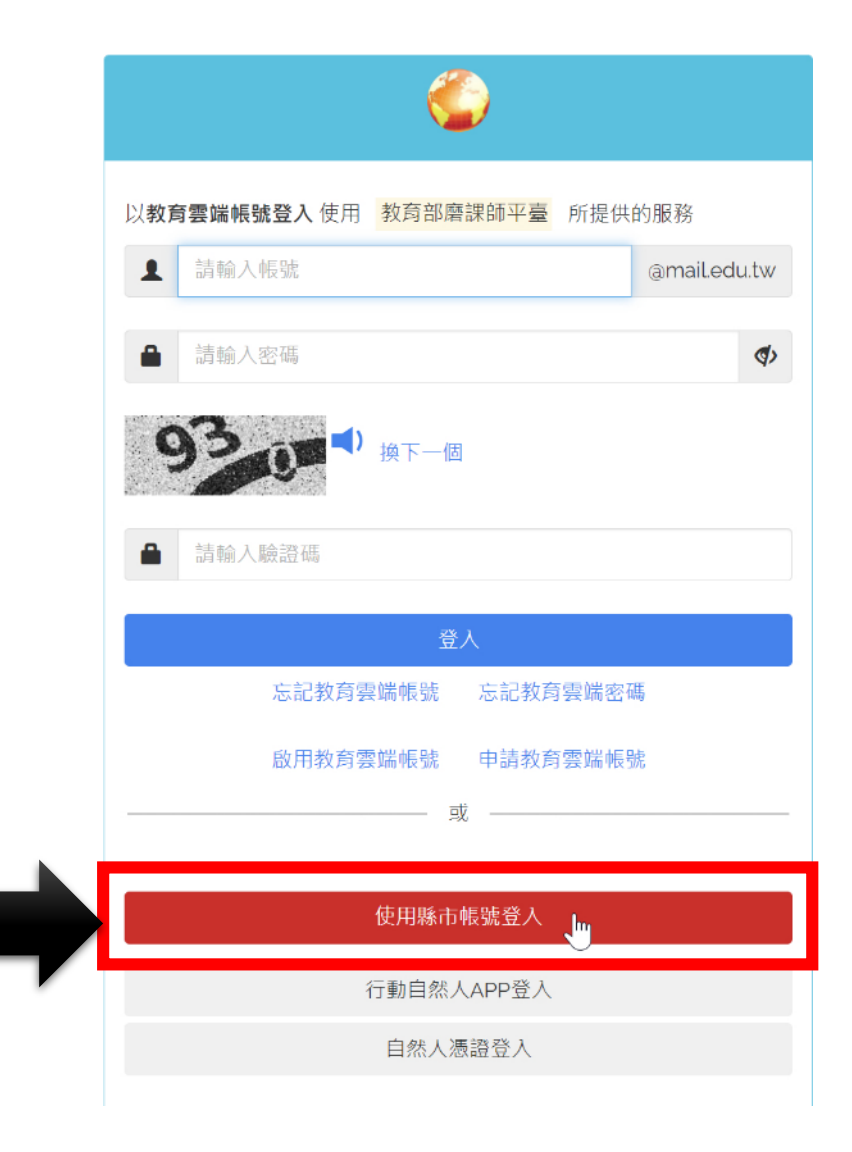

#### 一、登入 edu 磨課師+

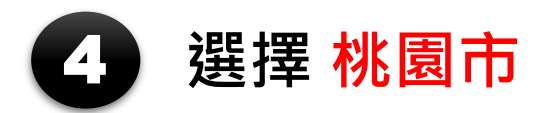

縣市帳號登入

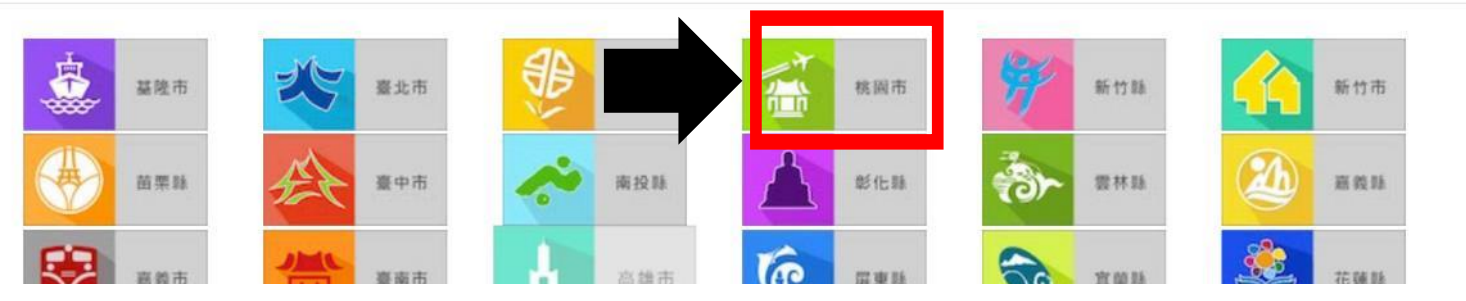

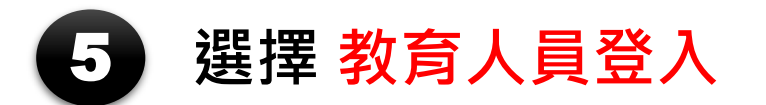

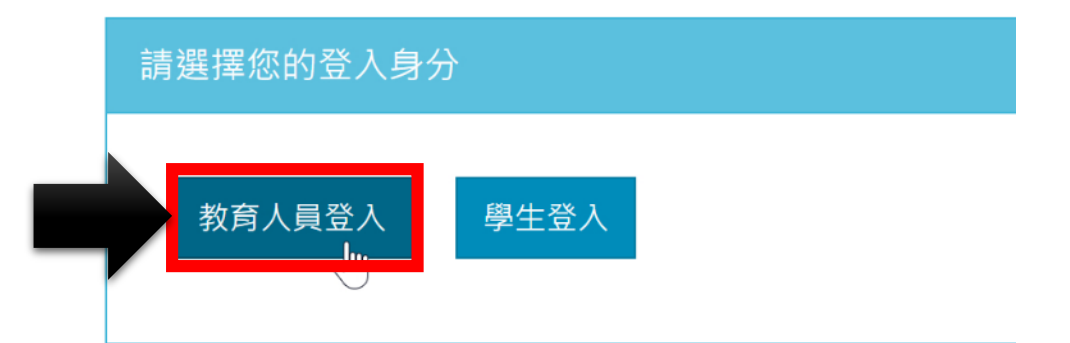

 $\times$ 

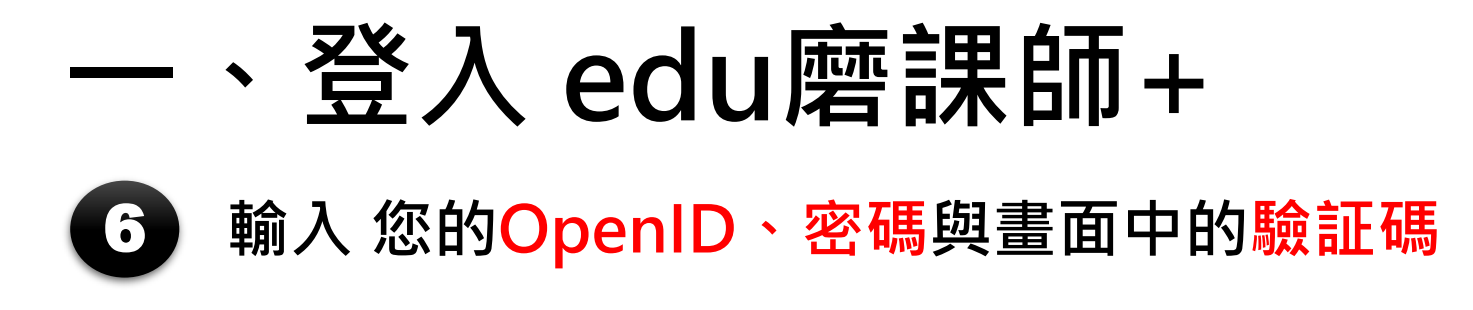

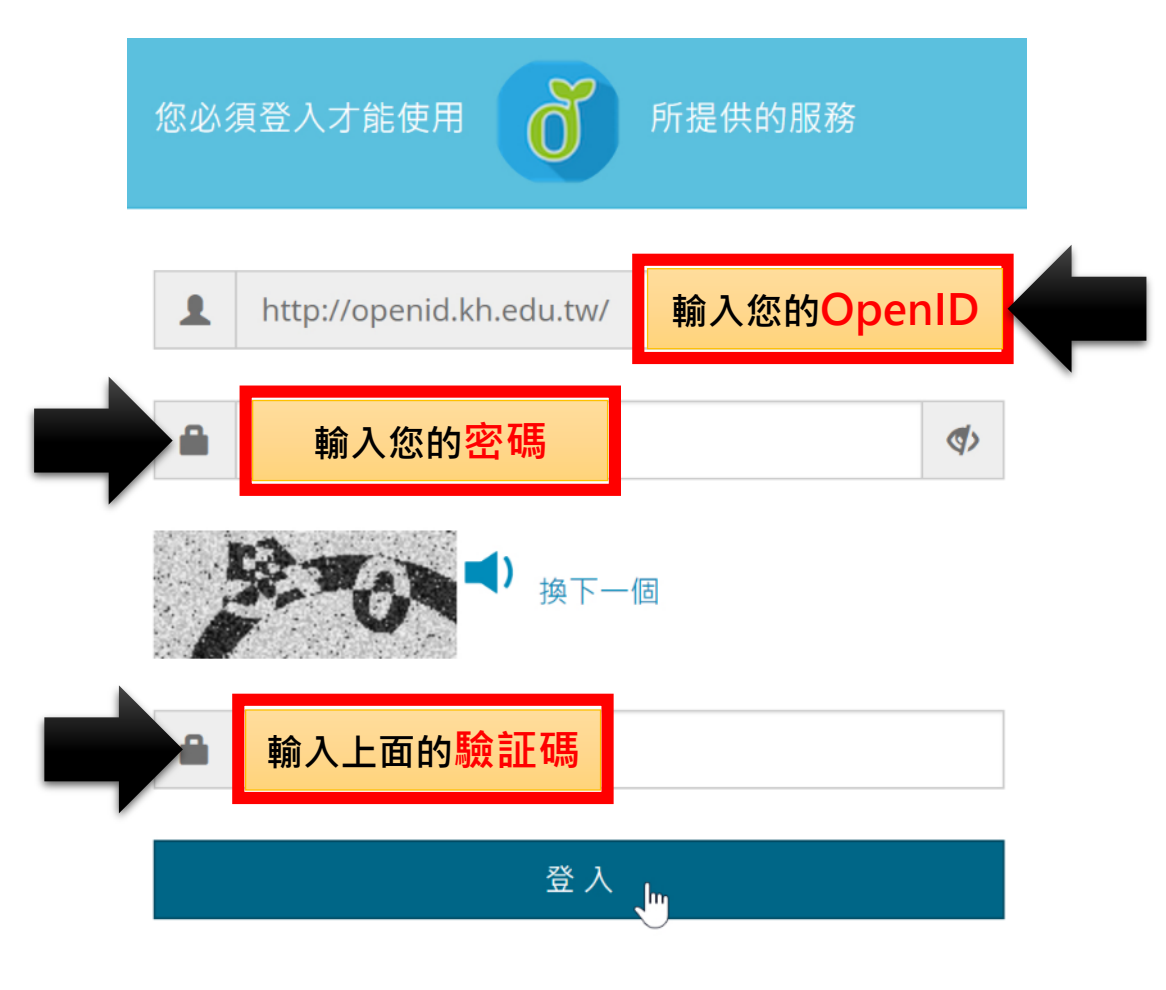

### 二、報名並進入課程

#### 課程名稱:資訊安全基礎認知

網址 https://moocs.moe.edu.tw/moocs/#/course/detail/10001475

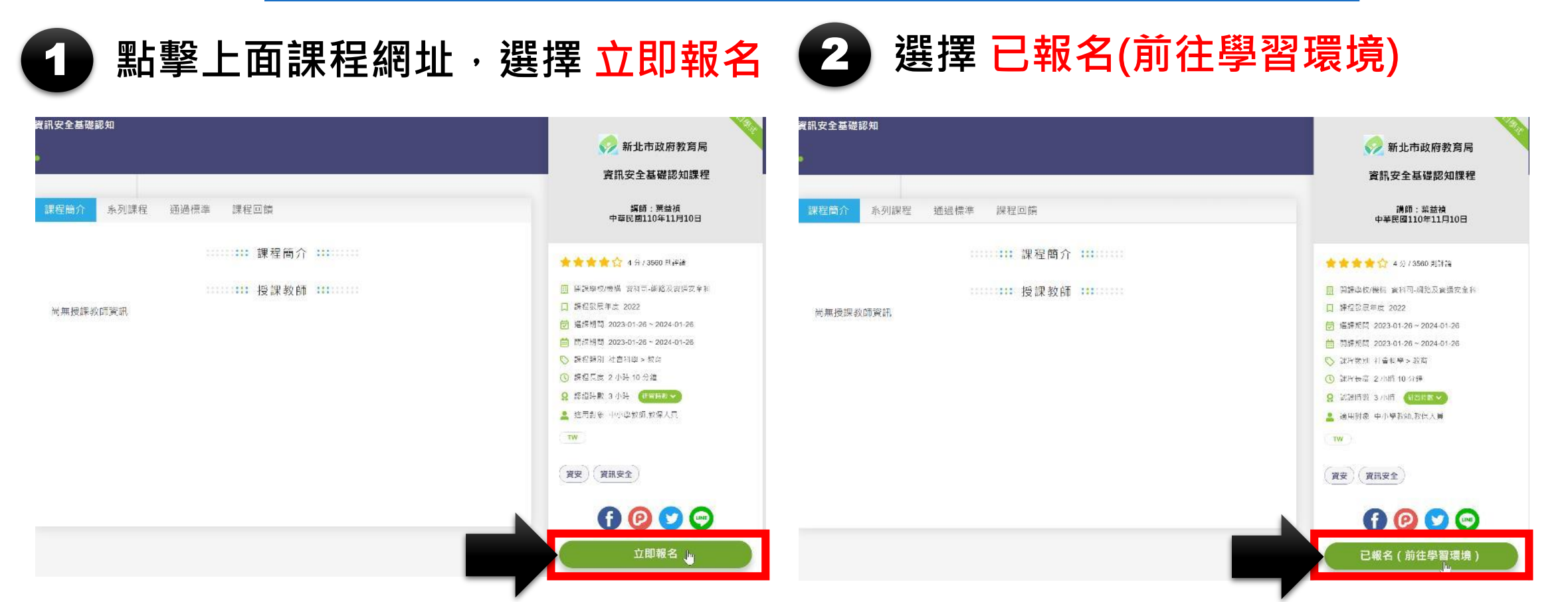

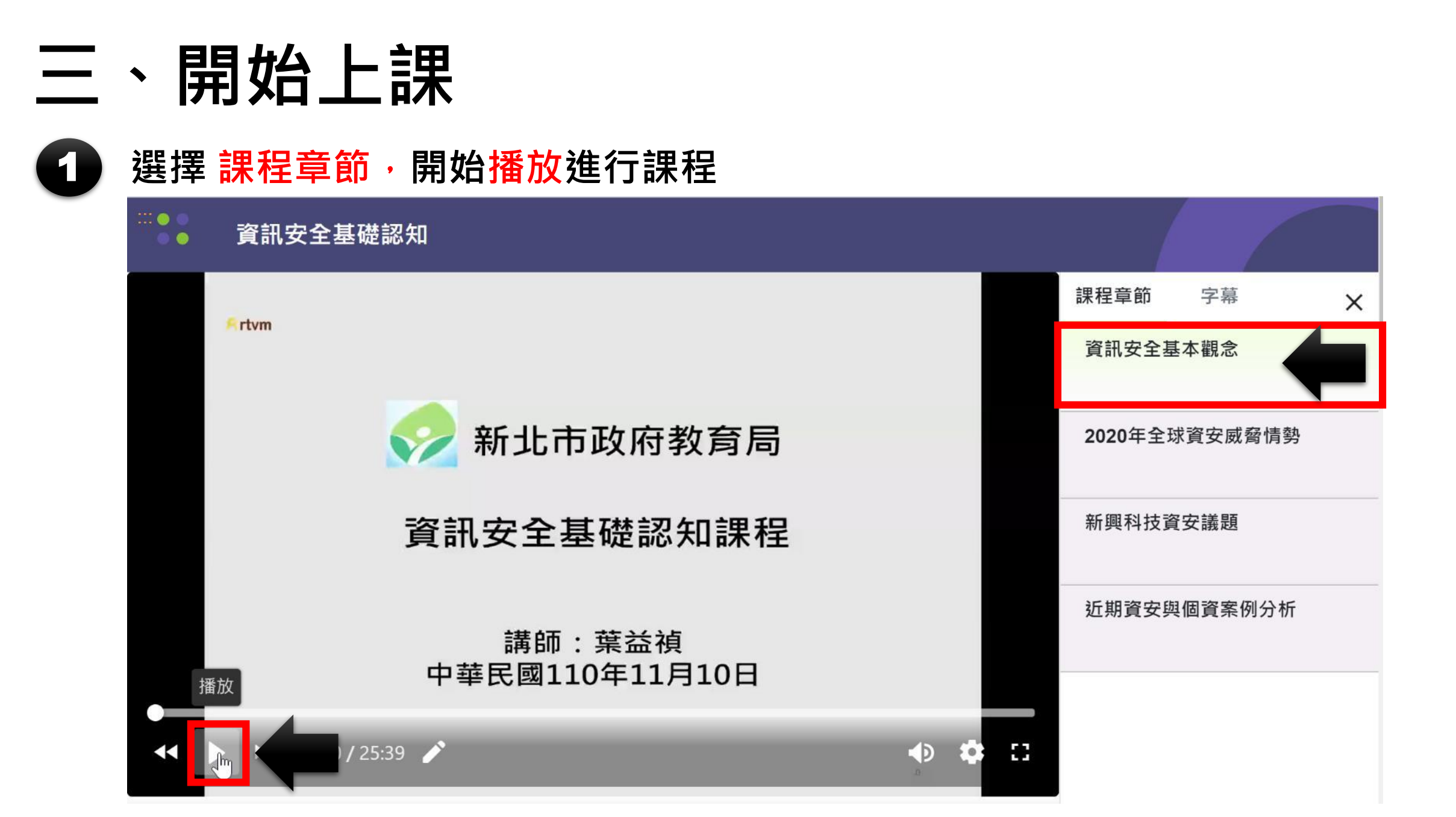

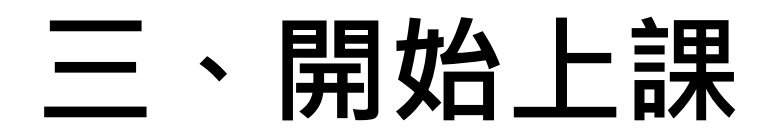

2 這個課程有「4 個章節影片」,瀏覽器可以「同時開 4 個分頁」一起觀看。 時數會累積,不用管它,讓影片自己播放就可以了。

| Ø edu磨課師+ 1 ▲ × ◎ edu磨課師+ 2 × ◎ edu磨課師+ 3 ▲ × ◎ edu磨課師+ 4 | × + ~ - □     |
|-----------------------------------------------------------|---------------|
| ← → C   moocs.moe.edu.tw/moocs/#/learning/10001475        | Q 🗊 🛛 😫 訪?    |
| ●CU 唐訳 ◆ 依對象 ◆ 依類別 ◆ 依主題策展 ◆ … Q 您想學習什麼課程?                | 幸 🚺 🔺 🖝 🗸     |
| ※● 資訊安全基礎認知                                               |               |
| Artvm                                                     | 課程章節  字幕      |
|                                                           | 資訊安全基本觀念      |
|                                                           | 2020年全球資安威脅情勢 |
| 近期資安與個資案例分析                                               | 新興科技資安議題      |
| 55                                                        | 近期資安與個資案例分析   |
| 55                                                        |               |

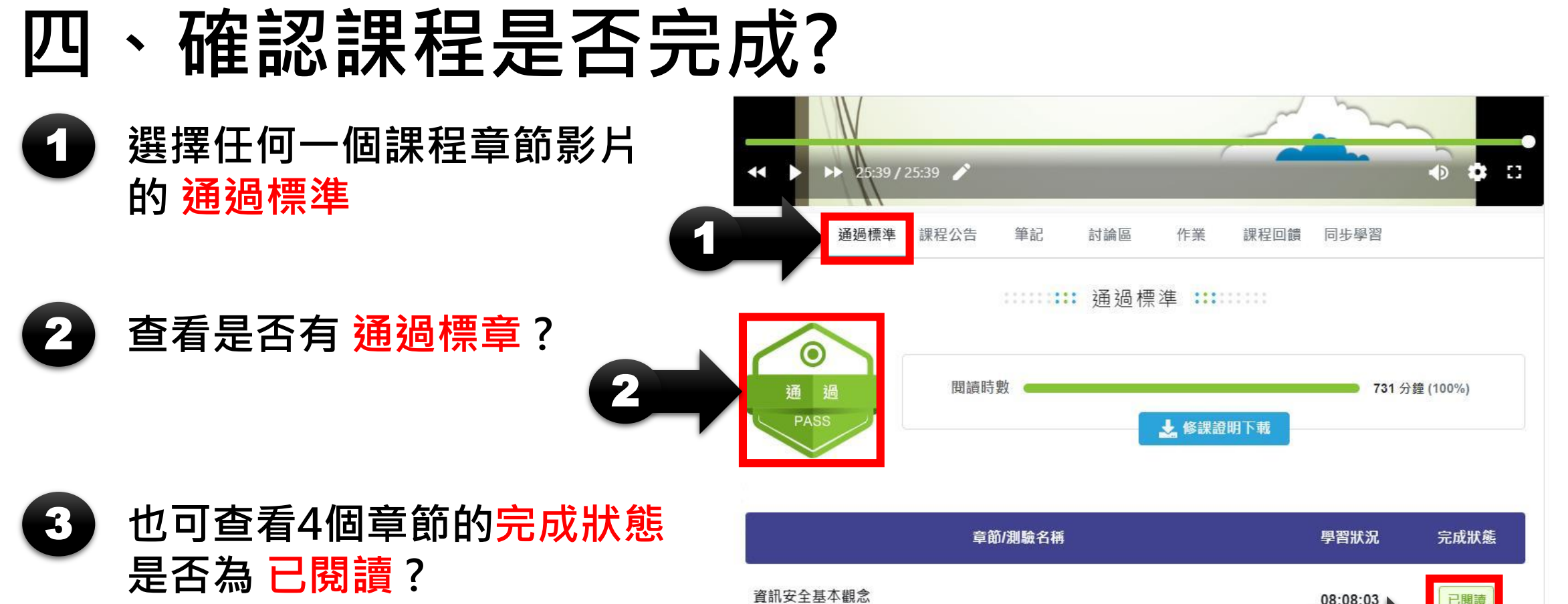

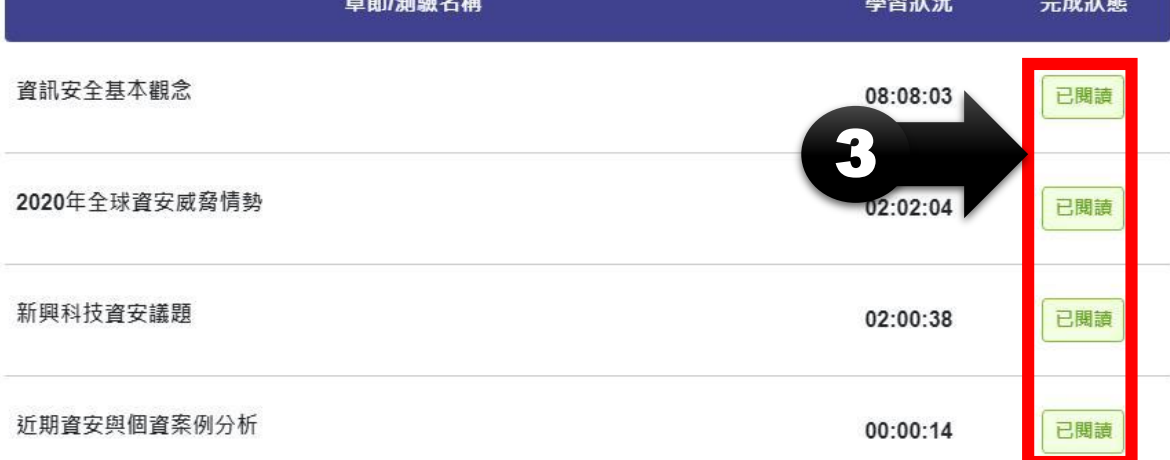

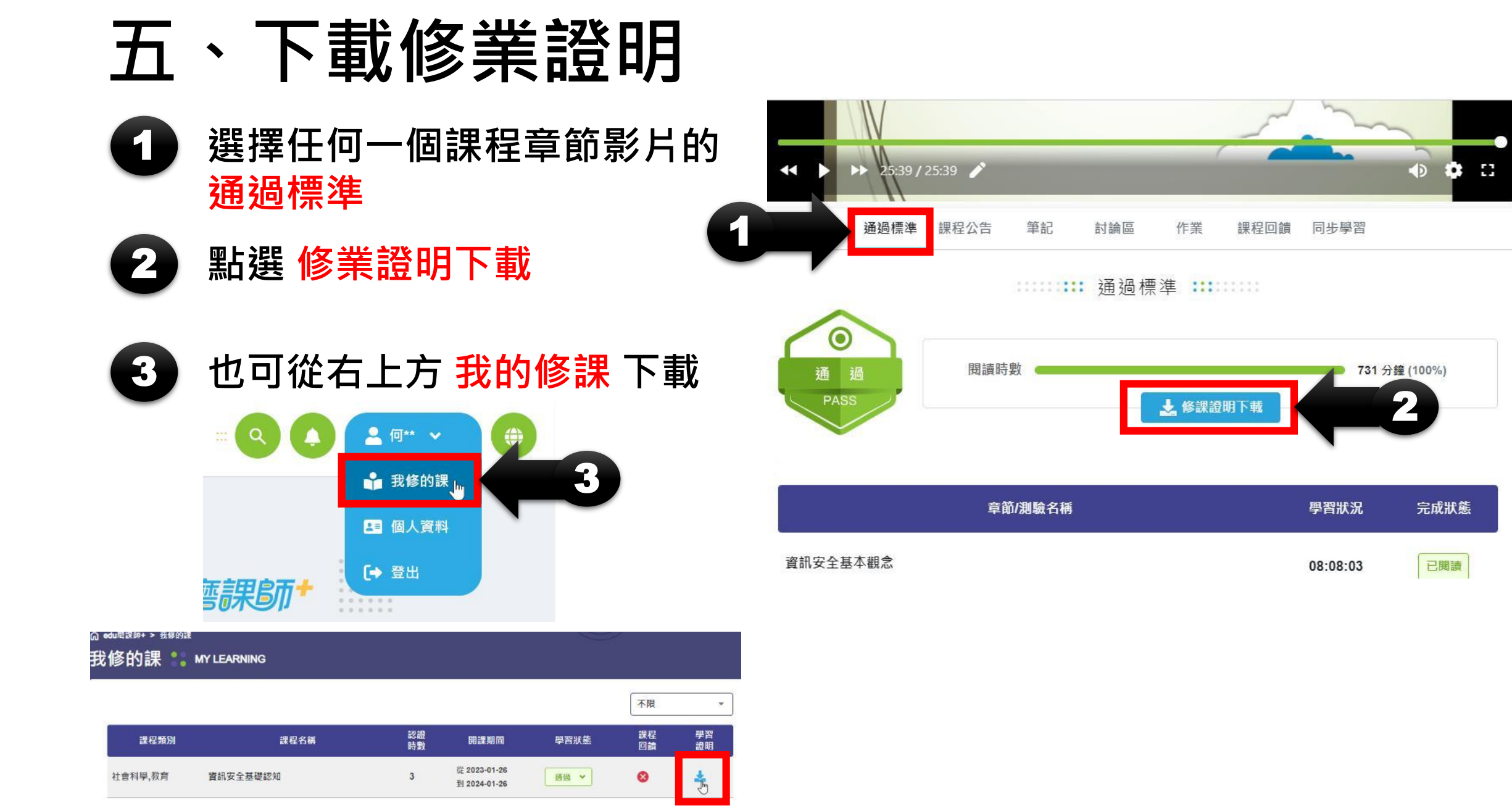